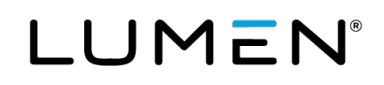

# Lumen<sup>®</sup> Adaptive Network Security

Certificate Management System (CMS) user guide | January 2025

# Contents

| Overview                                                                                        | 3  |
|-------------------------------------------------------------------------------------------------|----|
| How certificates work with Lumen CMS                                                            | 3  |
| Login process                                                                                   | 3  |
| User groups and access                                                                          | 4  |
| Deleting a user in CMS                                                                          | 5  |
| Certificate deployment process                                                                  | 6  |
| Create a certificate signing request (CSR)                                                      | 7  |
| Finding the mapping between VDOM and location's firewall instance                               | 9  |
| Uploading/downloading a signed certificate                                                      | 11 |
| 1. 1. Upload the signed SSL certificate to Existing CSR.                                        | 11 |
| 2. 2. Upload a signed DPI/intermediate certificate                                              | 13 |
| 3. 3. Key Pair Upload Option (where CSR was not generated using CMS, only for SSL certificates) | 14 |
| 4. 4. Download the SSL Certificate.                                                             | 16 |
| 5. 5. Download the DPI certificate                                                              |    |
| Pushing Lumen firewall instances                                                                |    |
| Managing certificates                                                                           | 22 |
| Viewing the certificate logs                                                                    | 22 |
| Viewing the SSL certificate inventory using the server dashboard                                | 22 |
| Setting up certificate alerts                                                                   | 23 |
| Reverting to Welcome Page section                                                               | 25 |
| Additional references                                                                           |    |

Services not available everywhere. Business customers only. Lumen may change, cancel or substitute products and services, or vary them by service area at its sole discretion without notice. ©2025 Lumen Technologies. All Rights Reserved.

## **Overview**

The Lumen<sup>®</sup> Certificate Management System (CMS) platform is an automated, systematic, and secure way for you to apply or change digital certificates with Lumen security services platform.

The CMS is currently enabled as part of the set up with Adaptive Network Security (ANS) Mobility security services. The CMS provides auditable security around the handling and storage of all digital key material, per customer. This allows each one of our customers to maintain the advantages of having a per customer public key infrastructure (PKI) system without the need for Lumen personnel interaction.

The CMS is enabled as part of the set up with Lumen<sup>®</sup> Adaptive Network Security (ANS) Mobility security service and ANS with Deep Packet Inspection (DPI). Certificates for DPI are used as intermediate signing certificates on the ANS firewall instance. Certificates for ANS Mobility are used for user remote access SSL/VPN encryption on the ANS firewall instance.

### How certificates work with Lumen CMS

You generate the digital key and certificate signing request (CSR) within the CMS. You can export the CSR, have it signed by your trusted certificate authority (CA), and return it to the CMS for distribution on the Lumen security firewall devices. Once the certificate is available to the CMS, you can initiate a process to automatically move the certificate (and matching key) to a Lumen security firewall instance you select. The CMS also provides information around their certificates, like compliance of encryption standards for the certificate and expiry dates associated to their certificates.

The user needs to have two-factor authentication security solution login for Control Center to access CMS (using the **Admin** tab) and other security features. During initial ANS service provisioning with DPI configuration or ANS Mobility SSL/VPN, an email with the subject 'Successfully Created the Tenant' will be sent to the user indicating the account in CMS has been built for them and can proceed to access it using Control Center.

### **Login process**

You can access the CMS from Control Center.

- 1. Go to https://www.lumen.com/login.
- 2. Type your Control Center username, then click **NEXT**.
- 3. Type your password, then click **SIGN IN**.
- 4. Type your security token one-time passcode, then click **CONTINUE**. Two-factor authentication with a security soft token is required to access security capabilities on Control Center like CMS, which cannot be accessed if skipped.

Please see Security Tokens Control Center support if you need a two-factor security token on Control Center.

5. Click Admin, then click Security Certificate Management.

Services not available everywhere. Business customers only. Lumen may change, cancel or substitute products and services, or vary them by service area at its sole discretion without notice. ©2025 Lumen Technologies. All Rights Reserved.

# LUMEN®

| Billing Account (Q&O SRT ACCOUNT)                                                                       | Manage Certificate |
|----------------------------------------------------------------------------------------------------|--------------------|
| Adaptive Network Security (CHARLOTTE, DENVER, HOUSTON, JOHANNESBURG, MC LEAN, OSLO, SEATTLE, SINGAPORE) | ~                  |
| Adaptive Network Security - Mobility (DENVER, HOUSTON)                                                  | ~                  |

6. Click **Manage Certificate** associated to your ANS product billing account number (BAN). It will redirect to CMS.

The following page will display. All options on the page are in the form of separate links. Each of these links opens in a new tab. Once you are finished with the task or running the workflow, we recommend the user close the tab.

| LUMEN                                | l <sup>®</sup>           | Cortificate Management System |
|--------------------------------------|--------------------------|-------------------------------|
|                                      | <b>A</b>                 |                               |
| ermicate management                  | Certificate Workhows     |                               |
| View SSL certificates (i)            | CSR generation           | D                             |
| View DPI Certificates (i)            | Upload signed certit     | ificate (i)                   |
| Certificate alert configurations (i) | Install certificate to I | Firewall (i)                  |
| Audit Logging (i)                    |                          |                               |
| Key Pair Upload - SSL only (i)       |                          |                               |
| counts                               |                          |                               |
| User groups (j)                      |                          |                               |
| Users i                              |                          |                               |

- 7. Follow the instructions under Certificate Identification section of this document to create a CSR, download the CSR, upload the signed certificate, and install certificate to firewall. If you have an already signed certificate to install certificate to firewall, then proceed with the **upload key pair** option (for SSL only) from the page.
- 8. Please make any modifications to email addresses used for system notifications under Alerts, explained in the Certificate Management section of this document.

### User groups and access

You choose the user group assigned to users of CMS within your tenant in the provisioning phase. By default, the cert-mgr-admin role is assigned.

CMS has 4 user groups: Cert-mgr-admin, cert-mgr-role1, cert-mgr-role2 and cert-mgr-role3.

Use **cert-mgr-admin** as the default admin user group of CMS.

**Cert-mgr-admin** has admin (highest) level of user group access which has following capabilities:

- Upload, download CSR, private key, and certificates.
- View the certificate and audit logs of all users, along with certificate alerts.
- Run the workflows but cannot edit them.
- View the certificates.

#### page 4

• Can delete a user but cannot modify any other user groups or users

**Cert-mgr-role1** user group has following capabilities:

- Upload, download CSR, private key, and certificates.
- View the certificate logs and audit logs of all users, along with certificate alerts.
- Can run the workflows but cannot edit them.
- View the certificates.
- Cannot modify or delete any user/user groups.

Cert-mgr-role2 user group has following capabilities:

- View the certificate logs and audit logs of all users, along with certificate alerts.
- No access to workflows and Certificates.
- Access to reporting and only view the certificates.
- Cannot modify or delete any user/user groups.

**Cert-mgr-role3** user group is defined for future purpose but not assigned any access, ignore any warning signs shown associated to this role.

### **Deleting a user in CMS**

To delete a user, cert-mgr-admin level of permissions are required, so ensure you are using an account/user assigned to the cert-mgr-admin role.

1. Click **Users** (under Accounts section of the page).

| Certificate Workflows                                         |
|---------------------------------------------------------------|
|                                                               |
| CSR generation (i)                                            |
| Upload signed certificate     Install certificate to Eirewall |
|                                                               |
|                                                               |
|                                                               |
|                                                               |

- 2. Select the checkbox on the row for the user, then click the **Delete** icon.
- 3. Click **Yes** to confirm deleting the selected user. Close the tab after task is completed.

Services not available everywhere. Business customers only. Lumen may change, cancel or substitute products and services, or vary them by service area at its sole discretion without notice. ©2025 Lumen Technologies. All Rights Reserved.

## **Certificate deployment process**

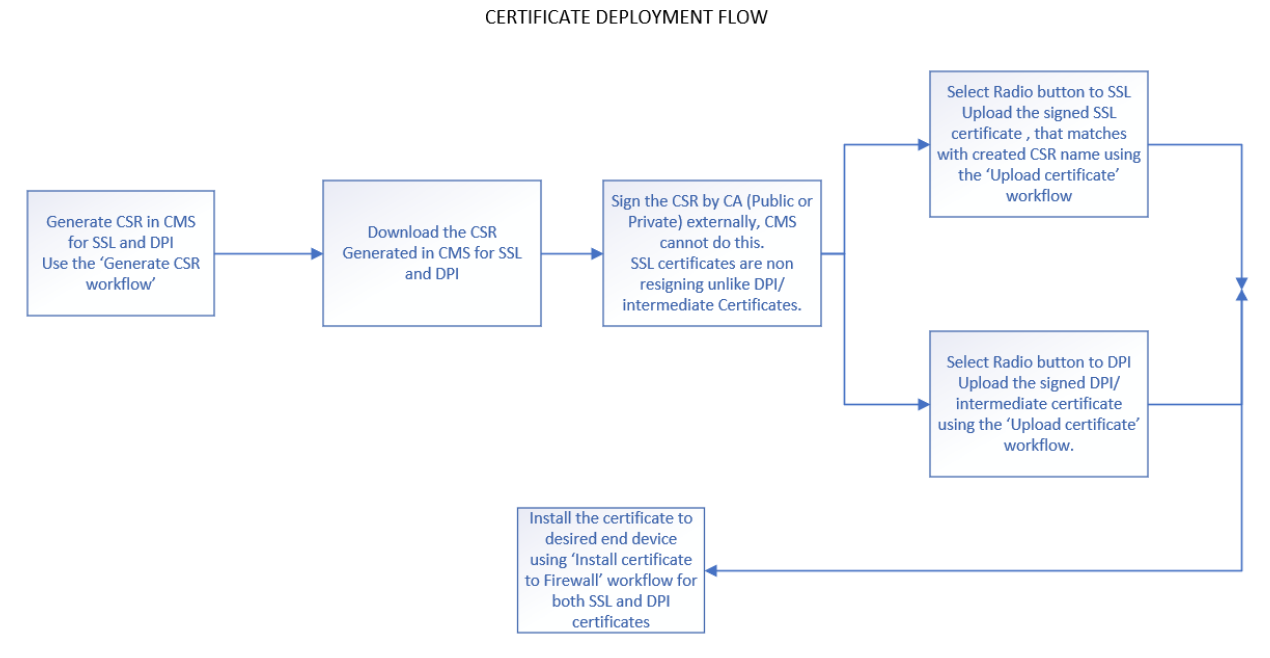

This module provides instructions for

- Create a CSR.
- Upload the signed certificate to existing CSR.
- Download the certificate or CSR. (Optional, informative step, not a required step).
- Key pair upload option (in a case where the SSL/identity certificate's CSR was not generated using CMS).
- Push certificate to the Lumen firewall instance device.

Services not available everywhere. Business customers only. Lumen may change, cancel or substitute products and services, or vary them by service area at its sole discretion without notice. ©2025 Lumen Technologies. All Rights Reserved.

### **Create a certificate signing request (CSR)**

1. A page like the one below appears after you sign in to Control Center.

| LUMEN                            | ®                               |                |
|----------------------------------|---------------------------------|----------------|
|                                  | Certificate Man                 | agement System |
| Certificate Management           | Certificate Workflows           |                |
| View SSL certificates            | CSR generation     ④            |                |
| View DPI Certificates            | Upload signed certificate       |                |
| Certificate alert configurations | Install certificate to Firewall |                |
| Audit Logging (i)                |                                 |                |
| • Key Fail Opload - SSL biny (j) |                                 |                |
| Accounts                         |                                 | 99             |
|                                  |                                 |                |
| User groups                      |                                 |                |
| • Users (i)                      |                                 |                |

2. Click on the CSR Generation below the Lumen Workflows.

| CSR Generation              |                              |                       |    |  |
|-----------------------------|------------------------------|-----------------------|----|--|
| Request low Worksofer lines | * Service Type               | SSL O DPI             |    |  |
|                             | Certificate Group            | Certificate-Gateway ~ | ₩, |  |
| Search Q                    | Hash Function                | SHA256 ~              |    |  |
| •                           | <ul> <li>Key Type</li> </ul> | RSA ~                 |    |  |
| CSR Submission Form         | * Bit Length                 | 4096 ~                |    |  |
| 1                           | * Common Name                |                       |    |  |
|                             | Subject Alternative Name     |                       |    |  |
|                             | Organization                 |                       |    |  |
|                             | * Organization Unit          |                       |    |  |
|                             | Locality                     |                       |    |  |
|                             | * State                      |                       |    |  |
|                             | Country Code                 |                       |    |  |
|                             | * Email Address              |                       |    |  |
|                             | Challenge Password           |                       |    |  |
|                             | Confirm Password             |                       |    |  |
|                             |                              |                       |    |  |

- 3. This page is used to generate CSR for SSL and DPI certificates. Select the **SSL** button to generate a CSR for an identity certificate and **DPI** button to generate CSR for intermediate/resigning certificate. Below are filled out examples for both.
- Group indicates the group CSR belongs and group **Default** can be used for generic purposes.
- CSR details for **SSL** can be filled out as needed, all fields are except SANS are required.
  - o Service Type: SSL
  - Certificate Group: Default or Certificate-Gateway
  - Hash Function: Any above SHA224
  - Key Type: DSA or RSA (preferred)
  - Bit Length: Choose any above 2048 (preferred 4096)
  - o Common Name
  - o Subject Alternative Name (SANS)
  - o Organization
  - o Organization Unit
  - Locality

#### page 7

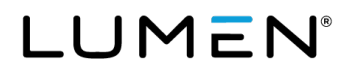

- o State
- o Country Code: Should be a 2-character code (e.g., US for United States or CA for Canada)
- o Email Address
- Challenge password
- Confirm password

Below is a filled-out CSR generation example for SSL certificates:

| ← CSR Generation           |                          |                            |        |
|----------------------------|--------------------------|----------------------------|--------|
| Request View Worksner View | ▲ CSR details            |                            |        |
|                            | * Service Type           | ● SSL ○ DPI                |        |
| search                     | Certificate Group        | Certificate-Gateway ~      | E.     |
| CSR Submission Form        | Hash Function            | SHA256 ~                   |        |
|                            | * Key Type               | RSA v                      |        |
|                            | * Bit Length             | 4096 ~                     |        |
|                            | * Common Name            | lumen.com                  |        |
|                            | Subject Alternative Name | lumen.one.com              |        |
|                            | Organization             | Architecture & Engineering |        |
|                            | * Organization Unit      | п                          |        |
|                            | * Locality               | Broomfield                 |        |
|                            | * State                  | CO                         |        |
|                            | * Country Code           | US                         |        |
|                            | * Email Address          | abcd@userdomain.com        |        |
|                            | Challenge Password       |                            |        |
|                            | Confirm Password         |                            |        |
|                            |                          |                            |        |
|                            |                          |                            |        |
|                            |                          | Submit                     | Cancel |

- CSR details for **DPI** can be filled out as needed and all fields are required.
  - Service Type: DPI
  - Device List: Select the VDOM(s) or end device (FortiGate Firewall) you wish to use DPI certificate. The end device you wish to push certificate. If you are unsure of which VDOM associates to which location's firewall instance, refer the steps below to find the mapping.
  - o Certificate Group: Default or Certificate-Gateway
  - Hash Function: Any above SHA224
  - Key Type: DSA or RSA (preferred)
  - Bit Length: Choose any above 2048 (preferred 4096)
  - o Common Name
  - Organization
  - o Organization Unit
  - Locality
  - o State
  - o Country Code: Should be a 2-character code (Ex: US for United States, CA for Canada)

Services not available everywhere. Business customers only. Lumen may change, cancel or substitute products and services, or vary them by service area at its sole discretion without notice. ©2025 Lumen Technologies. All Rights Reserved.

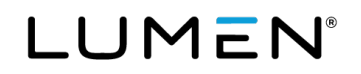

o Email Address

| Request View Workorder View | ▲ CSR details       |               |   |  |
|-----------------------------|---------------------|---------------|---|--|
|                             | * Service Type      | 🔿 SSL 💿 DPI   |   |  |
| ch Q                        | * Device List       | None selected | - |  |
| CCD Culminuine Carro        | * Certificate Group | Default       | v |  |
| CSR Submission Form         | * Hash Function     | SHA256        | ~ |  |
|                             | * Key Type          | RSA           | ~ |  |
|                             | * Bit Length        | 4096          | ~ |  |
|                             | * Common Name       |               |   |  |
|                             | * Organization      |               |   |  |
|                             | * Organization Unit |               |   |  |
|                             | * Locality          |               |   |  |
|                             | * State             |               |   |  |
|                             | * Country Code      |               |   |  |
|                             | ,                   |               |   |  |

# Finding the mapping between VDOM and location's firewall instance

If no VDOMs or desired VDOM are not displayed, reach out to your technical design engineer related to your order.

As shown above the VDOM identifier is in the format "ANS: 33xxxxxx". This maps to the service component (SCID) for Adaptive Network Security associated with the order number service ID ("44xxxxxx) on Control Center **Inventory** tab.

- 1. Sign in to Control Center using 2FA.
- 2. Click Services.
- 3. In the Network, Security, and Communications box, click Adaptive Network Security.
- 4. Click the service ID to view details for the service.
- 5. Once the VDOM is identified, revert to the **CSR generation** tab and proceed with the below steps.

Below is a filled-out CSR generation example for DPI certificates.

Services not available everywhere. Business customers only. Lumen may change, cancel or substitute products and services, or vary them by service area at its sole discretion without notice. ©2025 Lumen Technologies. All Rights Reserved.

| SR Generation               |                                                                                                    |                                                                                  |     |
|-----------------------------|----------------------------------------------------------------------------------------------------|----------------------------------------------------------------------------------|-----|
| Request View Workorder View | ▲ CSR details                                                                                                    |                                                                                  |     |
| a                           | Service Type     Device List                                                                                                    | ○ SSL ● DPI                                                                      |     |
| CSR Submission Form         | Certificate Group                                                                                                    | Default ~                                                                        | ۲۵, |
|                             | * Hash Function                                                                                                    | SHA512 ~                                                                         |     |
|                             | * Key Type                                                                                                    | RSA 🗸                                                                            |     |
|                             | * Bit Length                                                                                                    | 4096 ~                                                                           |     |
|                             | * Common Name                                                                                                    | lumen.com                                                                        |     |
|                             | * Organization                                                                                                    | lumen                                                                            |     |
|                             | Organization Unit                                                                                                    | A&E                                                                              |     |
|                             | * Locality                                                                                                    | Broomfield                                                                       |     |
|                             | * State                                                                                                    | co                                                                               |     |
|                             | * Country Code                                                                                                    | US                                                                               |     |
|                             | * Email Address                                                                                                    | abcd@lumen.com                                                                   |     |
|                             |                                                                                                    |                                                                                  |     |
|                             | Hash Function     Key Type     Bit Length     Common Name     Organization     Organization Unit     Locality     State     Country Code     Email Address | SH4512   RSA   RSA   Kunen com  Kunen   A&E  Broonfield  CO  US  abod@kunen.conf |     |

6. Click **Submit** to generate the CSR, then click **Ok** to confirm.

| Confirmation | ı             |                | ×    |
|--------------|---------------|----------------|------|
| A            | re you sure y | ou want to Sub | mit? |
|              | Ok            | Cancel         | l    |

7. Click **Download CSR** to download the CSR generated. Then, click **Submit**. (**Note:** Once you click **Submit**, you cannot download the CSR again.)

| Reque                 | st > CSR Generation :: 19 |    |                                               | C   |
|-----------------------|---------------------------|----|-----------------------------------------------|-----|
|                       | Request View Workorder    |    | L Download CSR (after download, click Submit) | Â   |
| Sear                  | ch                        | ٩  |                                               |     |
| $\mathbf{\mathbf{b}}$ |                           |    |                                               |     |
| •                     | CSR Submission Form       | *  |                                               |     |
| •                     | CSR Payload Generation    | \$ |                                               |     |
| •                     | Generate CSR              | H  |                                               |     |
| •                     | Get UUID                  | Φ  |                                               |     |
| ¢ •                   | Download CSR Form         | *  |                                               |     |
|                       |                           |    |                                               | - 1 |
|                       |                           |    |                                               |     |
|                       |                           |    | 4                                             | +   |
|                       |                           |    | Submit                                        |     |

A zip file containing the CSR will be downloaded, unzip it for the contents.

8. Below indicates the completed execution of the workflow. Click on the back arrow at the top-left corner, to go back to the page view or close the tab.

Services not available everywhere. Business customers only. Lumen may change, cancel or substitute products and services, or vary them by service area at its sole discretion without notice. ©2025 Lumen Technologies. All Rights Reserved.

| ← C: | SR Generation          |        |                                                                                                    | C          |
|------|------------------------|--------|----------------------------------------------------------------------------------------------------|------------|
|      | Request View Workorden | View   |                                                                                                    |            |
| Sear | rch                    | ٩      |                                                                                                    |            |
|      | CSR Submission Form    | *      |                                                                                                    |            |
| ļ    | CSR Payload Generation | 4)     | Temp File Deletion                                                                                                    |            |
|      | Get UUID               | 4>     | Logs - Temp File Deletion                                                                                                    | Q ⊮* ⊗     |
| •    | Download CSR Form      | ে<br>ক | i 11/15/2020 19:31:39 - Joitiating Tenp File Deletion<br>2 11/15/2020 19:31:89 - File Oeterd Successfully<br>3 11/15/2020 19:31:89 - Temp File Deletion Completed<br>4 |            |
|      | Lumen_cert1.csr ^      |        |                                                                                                    | Show all X |

**Note:** The CSR file for DPI certificates will have the end device number and timestamp added to the beginning to distinguish them and map them to their associated end device at later stage during the process of Installing the certificate to end device.

### Uploading/downloading a signed certificate

- 1. Upload a signed SSL/identity certificate.
- 2. Upload a signed DPI/intermediate certificate.
- 3. Key pair upload option for SSL
- 4. Download the SSL Certificate.
- 5. Download the DPI Certificate.

### 1. Upload the signed SSL certificate to Existing CSR.

1. In the **Certificate Workflows** box, click **Upload Certificate**.

| LUMEN                                                                                                    |   | Certificate Mana                                                                         | gement System |
|----------------------------------------------------------------------------------------------------|---|------------------------------------------------------------------------------------------|---------------|
| Certificate Management                                                                                                    | æ | Certificate Workflows                                                                    | ement oystem  |
| View SSL certificates ()     View DPI Certificates ()     Certificate alert configurations ()     Audit Logang ()     Key Pair Upload - SSL cerly () |   | CSR generation ()     Upload signed certificate ()     Install certificate to Frewall () |               |
| Accounts                                                                                                    |   |                                                                                          |               |
| • User groups (j)<br>• Users (j)                                                                                                    |   |                                                                                          |               |

**Note:** If the CSR or private key was generated in the CMS, then follow this option but if you wish to upload a certificate with both private and public key (where private key was not generated in CMS) go to 'key pair upload' option. The 'Key pair upload' option cannot be utilized for DPI certificates, in case of

Services not available everywhere. Business customers only. Lumen may change, cancel or substitute products and services, or vary them by service area at its sole discretion without notice. ©2025 Lumen Technologies. All Rights Reserved.

DPI/intermediate certificates, the CSR must be generated using the CMS.

2. Select the **SSL** for type of certificate. Select the 'Common Name' of the Certificate you wish to upload, browse your PC, and upload the signed certificate (SSL or DPI) associated to that common name, expected formats are .crt,.pem,.pfx,.der.

**Note:** Upload only the certificate with same name as above generated CSR, do not upload the root CA certificates or any other certificates.

| Request > Upload Certificate :: FormBuilder |                                                                                             |                                |
|---------------------------------------------|---------------------------------------------------------------------------------------------|--------------------------------|
| Request View Workarder View                 | ▲ Certificate                                                                               | «                              |
| Construct. Q.)                              | <ul> <li>Type</li> <li>Common Name</li> <li>Upload Certificate</li> <li>Comments</li> </ul> | € SSL ○ DPI<br>Lunen_cent v EL |
|                                             |                                                                                             |                                |

Example:

| Request > Upload Certificate :: FormBuilder |                                                          |                                                                                               |   |
|---------------------------------------------|----------------------------------------------------------|-----------------------------------------------------------------------------------------------|---|
| Request View Workender View                 | ∧ Certificate                                            |                                                                                               | « |
| Search Q<br>C Lipland Certificate Form A    | Type     Common Name     Upload Certificate     Comments | ● SSL ○ DPI<br>Lumen_cett1<br>Lumen_cett1_87_AF_9C_45_9F_A9, ☆ ☆ ☆ ⊜<br>Demo Lumen CettRicate |   |
|                                             |                                                          |                                                                                               |   |

- 3. Click **Submit**, then click **Ok** if you are sure of your selections.
- 4. The below screen indicates completion of the workflow, click on the back arrow located top left of the screen to return to the welcome page that is displayed on login.

| ← Upload Certificate                                           | 3                                                                                                    |
|----------------------------------------------------------------|----------------------------------------------------------------------------------------------------|
| Back Request View Workorder View                               |                                                                                                    |
| Search Q<br>Upload Certificate Form A<br>Certificate Upload ¢0 | Certificate Upload<br>Success                                                                                                    |
|                                                                | Logs - Certificate Upload Q 🖍 😣                                                                                                    |
|                                                                | 1 11/15/2020 19-43-85 - Initiating Certificate Upload<br>2 11/15/2020 19-43-86 - Anti-Conf. "Land": "Jabele@304/0035/017/06/2018blas" "wessage"."Certificate has been uploaded successfully.", "category".<br>3 11/15/2020 19-43-10 - Certificate Upload Completed<br>5 11/15/2020 19-43-10 - Certificate Upload Completed |

#### page 12

### 2. Upload a signed DPI/intermediate certificate.

1. In the Certificate Workflows box, click Upload signed certificates.

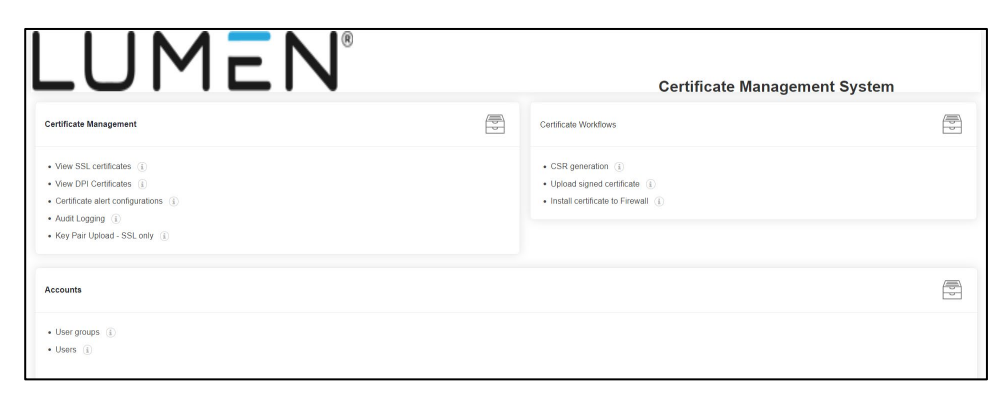

- 2. Select the **DPI** in type of certificate. Click **Upload** as indicated in below picture and then select the DPI/intermediate certificate associated to the CSR previously created in CMS. Add comments if desired.
- 3. Click on Submit.

**Note:** The CSR for DPI certificates must be generated on CMS, do not upload a certificate with CSR generated elsewhere.

| Request > Upload Certificate :: FormBuilder |                                                                                                    |     |            |  |
|---------------------------------------------|----------------------------------------------------------------------------------------------------|-----|------------|--|
| Request View Workorder View                 | ▲ Certificate                                                                                                |     |            |  |
| SearchQ.                                    | * Type SSL @ DP1<br>* Upload Cetificate Lumen_cetif_07_AP_80_45_9F_A8_ 1 ± 1 1 1 1 1 1 1 1 1 1 1 1 1 1 1 1 1 |     |            |  |
|                                             |                                                                                                    |     |            |  |
|                                             |                                                                                                    |     |            |  |
|                                             |                                                                                                    |     |            |  |
|                                             |                                                                                                    |     |            |  |
|                                             |                                                                                                    |     |            |  |
|                                             |                                                                                                    | Sut | mit Cancel |  |

Services not available everywhere. Business customers only. Lumen may change, cancel or substitute products and services, or vary them by service area at its sole discretion without notice. ©2025 Lumen Technologies. All Rights Reserved.

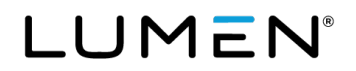

4. Upon successful upload, the screen below appears. To view the uploaded certificate, click **View DPI** certificates.

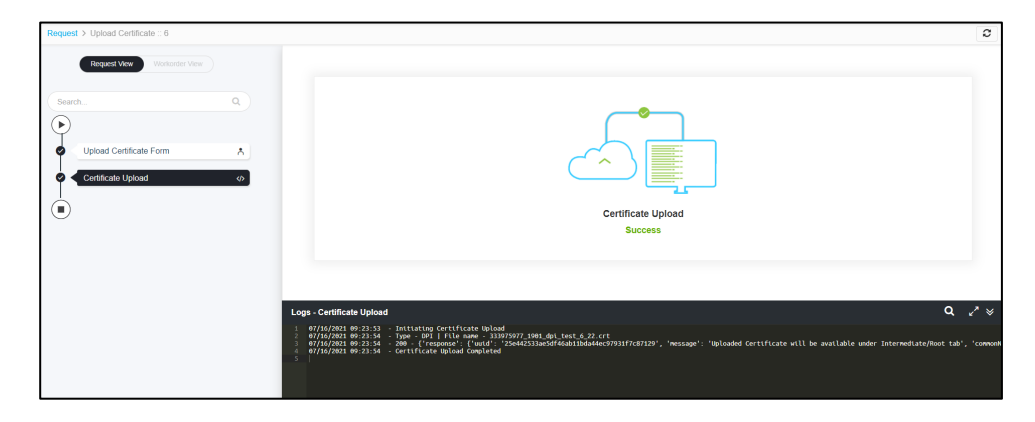

# **3. Key Pair Upload Option (where CSR was not generated using CMS, only for SSL certificates)**

1. In the Certificate Management box, click Key pair upload.

**Note:** This option is to be used only for SSL certificates, cannot work with DPI certificates. Must upload both private and public key/certificate for successful installation on to the end device.

| LUMEN                                                                                                    | Certificate Managem                                                                      | ent System |
|----------------------------------------------------------------------------------------------------|------------------------------------------------------------------------------------------|------------|
| Certificate Management                                                                                                    | Certificate Workflows                                                                    |            |
| View SSL certificates     ()     View DPI Certificates     ()     Certificate alert configurations     ()     Audit Logong     ()     Key Pair Upload - SSL only     () | CSR generation ()     Upload signed conflicate ()     Install certificate to Firewalt () |            |
| Accounts                                                                                                    |                                                                                          |            |
| User groups ()     Users ()                                                                                                    |                                                                                          |            |

Services not available everywhere. Business customers only. Lumen may change, cancel or substitute products and services, or vary them by service area at its sole discretion without notice. ©2025 Lumen Technologies. All Rights Reserved.

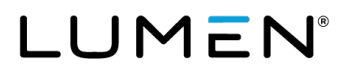

2. Select the Certificate Group as **Default**, browse the certificate you wish to upload (Ensure a private and public certificate pair is uploaded for it to be successfully pushed to the Firewalls). If you set a password for the private key, it will be prompted as shown in the example below and enter the password for successful upload.

| Upload Certificate |                |
|--------------------|----------------|
| Certificate Group  | Default Y      |
| *Certificate       | Browse         |
| Comments           | comments       |
|                    |                |
|                    | 2000 remaining |
|                    | Upload Reset   |
|                    |                |

Example:

| Upload Certificate |                                      |
|--------------------|--------------------------------------|
| Certificate Group  | Default                              |
| *Certificate       | C:\fakepath\lumen_cert2.pfx Browse X |
| *Password          |                                      |
| Comments           | comments                             |
|                    |                                      |
|                    | 1938 remaining                       |
|                    | Upload Reset                         |
|                    |                                      |
|                    |                                      |

3. Click Upload.

Services not available everywhere. Business customers only. Lumen may change, cancel or substitute products and services, or vary them by service area at its sole discretion without notice. ©2025 Lumen Technologies. All Rights Reserved.

4. Upon a successful upload, a certificate chain will be shown as below. To revert to the welcome page, follow the **How to revert to Welcome Page section** or use the previous tab as the link from this page is opened in new tab.

| Server Certificate > Lumen_cert1                                                                                                    | $\otimes$ Connector actions $\checkmark$ | S Assign Group |
|----------------------------------------------------------------------------------------------------|------------------------------------------|----------------|
| AppViewX CA<br>Valid From: 09/30/2020 19.42<br>Valid To: 09/25/2040 19.42<br>Group: Default                                                                                                    |                                          |                |
| AppViewX Intermediate CA<br>Valid From: 09/30/2020 19:42<br>Valid To: 09/29/2025 19:42<br>Group: Default                                                                                                    | :                                        |                |
| Correction Control Control Con | AppViewX<br>3:25                         |                |
| appviewX - AppViewX CA co                                                                                                    | )<br>···▶⊕ Add connector                 |                |

### 4. Download the SSL Certificate.

1. In the **Certificate Management** box, click **View SSL certificates**. Click **View DPI certificates** for DPI certificates.

| LUMEN®                                                                                                    | Certificate Management System                                                                  |  |
|----------------------------------------------------------------------------------------------------|------------------------------------------------------------------------------------------------|--|
| Certificate Management                                                                                                    | Certificate Workflows                                                                          |  |
| View SSL certificates (i)     View DPI Certificates (i)     Certificate atert configurations (i)     Aud4Logging (i)     Key Pair Upload - SSL only (i) | CSR generation ①     Upload signed ontificate     in     install certificate to Firewall     ① |  |
| Accounts                                                                                                    |                                                                                                |  |
| User groups (j)     Users (j)                                                                                                    |                                                                                                |  |

Services not available everywhere. Business customers only. Lumen may change, cancel or substitute products and services, or vary them by service area at its sole discretion without notice. ©2025 Lumen Technologies. All Rights Reserved.

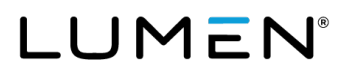

2. The following page will show the inventory of certificates created under your Customer Tenant. Click on the desired Common Name of the certificate you wish to download. The certificates under Common Name column with a green dot to identify a signed certificate and which is available to be pushed to the Lumen firewall instance.

| CERT+                                 | + | Server Certificate 5    |                |                  |                |              |                          | (           | Reports List    |
|---------------------------------------|---|-------------------------|----------------|------------------|----------------|--------------|--------------------------|-------------|-----------------|
|                                       |   |                         |                |                  |                |              |                          |             |                 |
|                                       |   | Groups All Certificates | ♦ 🗸            | Q Type your seam | ch and press 👻 | 88 Actions 🗸 | Columns                  | 1 to 5 of 5 |                 |
| A CERTIFICATE ACTION                  | + | Common Name             | ¢              | Serial Nu        | Group 🕴        | Issuer Co 🕴  | Valid to ( $\Rightarrow$ | Status      | ♦ Certificate ♦ |
| · · · · · · · · · · · · · · · · · · · |   | Lumen_cert1             | a,             | 87:AF:8C:4       | Default (RW)   | AppViewX I   | 11/16/202                | Managed     | AppViewX        |
|                                       | + | O ecrt_gen_super        | a <sub>e</sub> | 19:F3:E4:C       | Default (RW)   | AppViewX I   | 11/15/202                | Managed     | AppViewX        |

**Note:** If the screen view is not as shown below, click on the 'List' on the top right corner for this screen.

3. The following page will display the common name of certificate selected. **Lumen\_Cert1** is shown below as the Signed Certificate for demo purposes. Click on the 3 sequential dots by the Lumen\_cert1 block.

| Server Certificate > Lumen_cert1                                                                                                    | Onnector actions          | S Assign Group | S Unassign Group | Ø Refresh |
|----------------------------------------------------------------------------------------------------|---------------------------|----------------|------------------|-----------|
| AppViewX CA           Valid From:         09/30/2020 19.42           Valid To:         09/25/2040 19.42           Group:         Default |                           |                | +                | - +       |
| AppViewX Intermediate CA<br>Valid Firm: 08/02/2020 19.42<br>Group: Default                                                               | :                         |                |                  |           |
| Lumen_cert1           Valid From:         11/16/2020 10           Server         Group:         Default                                  | 2:39<br>2:39              |                |                  |           |
| appviewX AppViewX CA.co                                                                                                    | )<br>····⊁⊕ Add connector |                |                  |           |

4. Click **Download Certificate** or **Download CSR** as needed.

| Lumen_cert1         AppViewX           Valid From:         11/16/2020 02:39           Valid Trom:         11/16/2020 02:39 | Delete Certificate      |
|----------------------------------------------------------------------------------------------------|-------------------------|
| Server Group: Default                                                                                                    | ➡ Download Certificate  |
| appviewX - AppViewX CA co                                                                                                  | 𝒫 Download Key          |
|                                                                                                    | Re Download CSR         |
|                                                                                                    | <ul><li>Renew</li></ul> |
|                                                                                                    | © Revoke                |
|                                                                                                    |                         |

Services not available everywhere. Business customers only. Lumen may change, cancel or substitute products and services, or vary them by service area at its sole discretion without notice. ©2025 Lumen Technologies. All Rights Reserved.

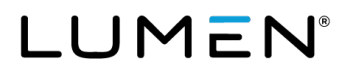

5. Below is a list of the available formats you can download the certificate or CSR in. Select the required format, and if you wish to download a private key for a CSR/certificate, a set password option will prompt you for input, which will be used to encrypt the key.

| Download Certificate                   | ×                                                                                         |
|----------------------------------------|-------------------------------------------------------------------------------------------|
| Certificate type                       | PEM (*.crt) ~                                                                             |
| Download<br>Truststore<br>Certificates | PEM (*.crt)<br>PEM (*.cer)<br>PEM (*.pem)<br>DER (*.der)<br>DER (*.cer)<br>PKCS#7 (*.o7b) |
| Yes                                    | PKCS#7 (*.p7c)<br>PKCS#12 (*.p12)<br>PKCS#12 (*.pfx)<br>JKS (*.jks)                       |

6. Click **Yes** after the desired format is selected and the file will be available in downloads section of your PC.

| Download Certificate                   | _           | × |
|----------------------------------------|-------------|---|
| Certificate type                       | PEM (*.pem) |   |
| Download<br>Truststore<br>Certificates | Off         |   |
| Yes                                    | No          |   |

### 5. Download the DPI certificate.

1. In the **Certificate Management** box, click **View DPI certificates**.

| LUMEN                                                                                                    | Certificate Management                                                        | System |
|----------------------------------------------------------------------------------------------------|-------------------------------------------------------------------------------|--------|
| Certificate Management                                                                                                    | Certificate Workflows                                                         |        |
| View SPL certificates ()     View SPI Certificates ()     Certificate alert configurations ()     Audit Logram ()     Key Pair Upload - SSL only () | CSR gueration     Upload signed cutificate     Install cutificate to Firewall |        |
| Accounts                                                                                                    |                                                                               |        |
| Uber groups ()     Users ()     Pages Wew & Assign ()     Roles                                                                                     |                                                                               |        |

#### page 18

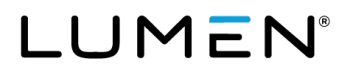

2. The following page will show the inventory of DPI certificates under your Customer Tenant. Select the desired Common Name of the certificate you wish to download. Only the certificates can be downloaded for DPI, not the keys.

| Inter    | rmediate Certificate  |   |                       |   |               |   |           |          |   |              |                |             |   |               |         |
|----------|-----------------------|---|-----------------------|---|---------------|---|-----------|----------|---|--------------|----------------|-------------|---|---------------|---------|
| Q s      | Search                |   |                       |   |               |   |           | All      | • | 🗄 Download   | Columns        | 1 to 1 of 1 |   | $\rightarrow$ | Ø       |
|          | Common Name           | ÷ | Certificate Authority | ÷ | Serial Number | ÷ | Valid fro | m (GMT)  | ÷ | Valid to (G) | Issuer Organiz | ation       | ÷ | Issuer        | Organiz |
| <b>~</b> | 000000000dpi_test_6_1 |   | OTHERS                |   | 10:08         |   | 06/01/20  | 21 18:35 |   | 07/02/2021   | Lumen          |             |   | A&E           |         |

3. Click **Download**. The file should be available in your PC in the format of a .zip, please unzip it for the certificate.

### **Pushing Lumen firewall instances**

1. In the Certificate Workflows box, click Install certificate to Firewall.

| LUMEN                                                                                                    | Certificate Management System                                                                      |
|----------------------------------------------------------------------------------------------------|----------------------------------------------------------------------------------------------------|
| Certificate Management                                                                                                    | Certificate Workflows                                                                              |
| View SSL certificates ()     View DP Certificates ()     Certificates ()     Certificate allet configurations ()     Aust Logaring ()     Key Pair Upload - SSL only () | CSR generation     ①     Upload signed contrictate     ①     Install certificate to Firewall     ① |
| Accounts                                                                                                    |                                                                                                    |
| User groups ()     Users ()                                                                                                    |                                                                                                    |

2. Select **SSL** or **DPI** Certificate Type, identity certificates are used for SSL and intermediate certificates used for DPI.

The customer BAN (Billing Account Number) and the list of Virtual Domains (VDOM) / firewall instances available for the associated BAN are auto populated.

3 operations can be performed on the product VDOM for **SSL and DPI Certificates**, they are install certificate, update certificate, and delete certificate.

**Action : Install**  $\rightarrow$  Used for initial install of the certificate(s) to VDOMs **Action : Update**  $\rightarrow$  Used to replace a certificate already on the VDOM **Action : Delete**  $\rightarrow$  Delete the Certificate on the VDOM.

Services not available everywhere. Business customers only. Lumen may change, cancel or substitute products and services, or vary them by service area at its sole discretion without notice. ©2025 Lumen Technologies. All Rights Reserved.

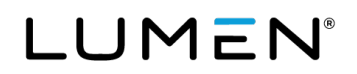

| ← Install Certificate To Firewall |                          |               |     |
|-----------------------------------|--------------------------|---------------|-----|
| Request View Workorder View       | ▲ customer_details       |               |     |
| Search 0                          | * Certificate Type       | ● SSL ○ DPI   |     |
|                                   | SSL                      | None selected | • ? |
| Certificate and Device Selection  | * Customer Ban           |               |     |
|                                   | * Action                 | Install       | ~ ? |
|                                   | * Product: VDOM / Device | None          | ~ ? |
|                                   | Name                     |               |     |
|                                   |                          |               |     |
|                                   |                          |               |     |

3. Above page is relevant for Installing SSL certificates to Firewalls. Choose the certificate type: **SSL** for identity certificates and **DPI** for intermediate/resigning certificates.

**SSL:** Identity certificates that are complete (signed by the CA after CSR generation) appear in this list.

Customer Ban: Auto populated.

**Action:** As discussed in above step 2, choose one of the three options available. (Use **Install** if this is the first time this certificate is being deployed onto product VDOM).

**Product VDOM / Device Name:** The end device you wish to push certificate. If you are unsure of which VDOM associates to which location's firewall instance, refer the steps below to find the mapping.

If no VDOMs or desired VDOM are not displayed, contact the technical design engineer for your order.

As shown above the VDOM identifier is in the format "ANS: 33xxxxxx". This maps to the Service Component (SCID) for Adaptive Network Security associated with the Order Number Service ID ("44xxxxx) on Control Center Inventory tab.

- 4. Sign in to Control Center using 2FA.
- 5. Click Services.
- 6. In the **Network, Security, and Communications** box, click **Adaptive Network Security** filter for the product.
- Click the service ID number to expand the details. Association between service ID and SCIDs (VDOM identifier) can be found here. Once the VDOM is identified, revert to the **Install Certificate to Firewall** tab and continue with the next step.

**DPI:** Intermediate/resigning certificates that are complete (signed by the CA) will be available in this list.

Services not available everywhere. Business customers only. Lumen may change, cancel or substitute products and services, or vary them by service area at its sole discretion without notice. ©2025 Lumen Technologies. All Rights Reserved.

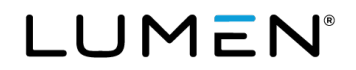

**Customer BAN** and **Action** are as described above.

8. The certificate will be installed on the VDOM CSR was created.

| ← Install Certificate To Firewall             |                                                                                              |                                            |            |
|-----------------------------------------------|----------------------------------------------------------------------------------------------|--------------------------------------------|------------|
| Request View Workorder View                   | ▲ customer_details                                                                           |                                            |            |
| Search. Q<br>Certificate and Device Selection | <ul> <li>Certificate Type<br/>dpi_selection</li> <li>Customer Ban</li> <li>Action</li> </ul> | SSL © DPI<br>None<br>5-RHQBSCQK<br>Install | - ?<br>~ ? |
|                                               |                                                                                              |                                            |            |

9. Click **Ok** if you are sure of your certificate and VDOM choice.

| Confirmation                     |        |  |  |  |  |  |
|----------------------------------|--------|--|--|--|--|--|
| Are you sure you want to Submit? |        |  |  |  |  |  |
| Ok                               | Cancel |  |  |  |  |  |
|                                  |        |  |  |  |  |  |

 The below page indicates the 'push' workflow was successful. Do not go back mid process. <u>Please wait until</u> <u>the execution is complete.</u> The Notify recipients refers to internal email that is sent to Lumen provisioning team.

Click on the back arrow located top left of the screen to return to the welcome page displayed on login or close the tab as each tab opens in new window.

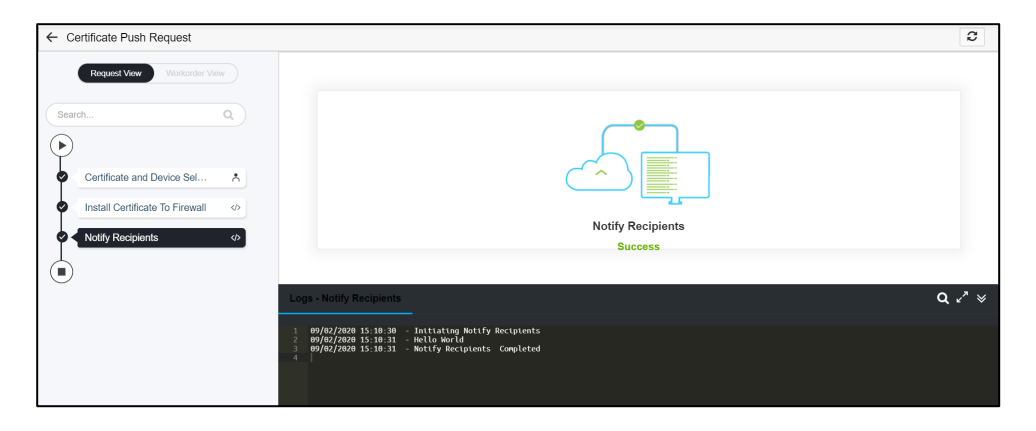

#### page 21

## **Managing certificates**

### Viewing the certificate logs

1. In the Certificate Management box, click Audit Logging.

| LUMEN                                                                                                    | Certificate Management System                                                               |          |
|----------------------------------------------------------------------------------------------------|---------------------------------------------------------------------------------------------|----------|
| Certificate Management                                                                                                    | Certificate Workflows                                                                       |          |
| View SSL certificates     ()     View DP Certificates     ()     Certificate alert configurations     ()     Audit Logong     ()     Key Pair Upload - SSL only     () | CSR generation (i)     Upload signed certificate (i)     Install certificate to Frewall (i) |          |
| Accounts                                                                                                    | ſ                                                                                           | <b>F</b> |
| - User groups (j)<br>- Users (j)                                                                                                    |                                                                                             |          |

2. You can view the Audit and the certificate logs here:

| iging<br>AL | a :: Audit<br>Idit Certificate |        |             |                |           |         |        |          |                                                           | 1 to 25 of 44                       |  |
|-------------|--------------------------------|--------|-------------|----------------|-----------|---------|--------|----------|-----------------------------------------------------------|-------------------------------------|--|
| Q           | Search                         |        |             |                |           |         |        |          |                                                           | O Log message ~                     |  |
|             | Time                           | User   | Device name | Object details | Source IP | AppVie  | Method | Comments | Log message                                               |                                     |  |
| ٠           | 09/02/2020 12:28               | Tenant |             |                | 10.170.1  |         | UI     |          | User: Tenant_Admir                                        | in User Group: [tenant_admin] I     |  |
| ÷           | 09/02/2020 12:28               | Tenant |             | NA             | 10.170.1  | cms3.ms | UI     |          | Permissions : [certificate:policy:viewpolicy, certificate |                                     |  |
| ÷           | 08/31/2020 04:29               | Tenant |             |                | 10.170.1  | cms3.ms | UI     |          | Page updated succe                                        | essfully : CMS_admin[Transactio     |  |
| ٠           | 08/31/2020 04:29               | Tenant |             |                | 10.170.1  | cms3.ms | UI     |          | Page updated succe                                        | essfully : CMS_admin[Transactio     |  |
| ٠           | 08/31/2020 01:33               | Tenant |             |                | 10.170.1  | cms3.ms | UI     |          | Page updated succe                                        | essfully : CMS_admin[Transactio     |  |
| ٠           | 08/31/2020 01:32               | Tenant |             |                | 10.170.1  | cms3.ms | UI     |          | Page updated succe                                        | essfully : CMS_admin[Transactio     |  |
| ٠           | 08/31/2020 01:15               | Tenant |             |                | 10.170.1  | cms3.ms | UI     |          | Page updated succe                                        | essfully : null[Transaction Id : WE |  |
| ٠           | 08/31/2020 01:15               | Tenant |             |                | 10.170.1  | cms3.ms | UI     |          | Page updated succe                                        | essfully : null[Transaction Id : WE |  |
| ٠           | 08/31/2020 11:45               | Tenant |             |                | 10.170.1  | cms3.ms | UI     |          | Page updated succe                                        | essfully : null[Transaction Id : WE |  |
| *           | 08/31/2020 11:45               | Tenant |             |                | 10 170 1  | cms3 ms | UI     |          | Page updated succe                                        | ssfully · null/Transaction.ld · WF  |  |

### Viewing the SSL certificate inventory using the server dashboard

1. In the Certificate Management box, click View SSL certificates.

| LUMEN                                                                                                    | Cer                                                                                       | tificate Management System |
|----------------------------------------------------------------------------------------------------|-------------------------------------------------------------------------------------------|----------------------------|
| Certificate Management                                                                                                    | Certificate Workflows                                                                     |                            |
| View SSL certificates     ()     View DPI Certificates     ()     Certificates alert configurations     ()     Audit Logging     ()     Key Part Upticad - SSL confy     () | CSR generation ()     Upload signed certificate ()     Install certificate to Firewall () |                            |
| Accounts                                                                                                    |                                                                                           |                            |
| User groups ()     Users ()                                                                                                    |                                                                                           |                            |

#### page 22

2. In the upper-right corner, click **Reports**.

The page contains details of the certificate: expiry dates, policy compliance, and other details.

| ver Certifica | ate        |       |          |        |              |        |        |        |          |        |          |          |           |           |              |        | Repo   | rts List |
|---------------|------------|-------|----------|--------|--------------|--------|--------|--------|----------|--------|----------|----------|-----------|-----------|--------------|--------|--------|----------|
| Expiry Repo   | ort by     | y Mo  | onth - S | Server |              |        |        |        |          |        |          |          |           |           |              |        |        | ٢        |
|               |            | 6     |          |        |              |        |        |        |          |        |          |          |           |           |              |        |        |          |
|               | count      | 4     |          |        |              |        |        |        |          |        |          |          |           |           |              |        |        |          |
|               | ertificate | 2     |          |        |              |        |        |        |          |        |          |          |           |           |              |        | 1      |          |
|               | Ō          | 0     | 0        | 0      | 0            | 0      | 0      | 0      | 0        | 0      | 0        | 0        | 0         | 0         | 0            | 0      |        |          |
|               |            | J     | lul 20   | Aug 20 | Sep 20       | Oct 20 | Nov 20 | Dec 20 | Jan 21   | Feb 21 | Mar 21   | Apr 21   | May 21    | Jun 21    | Jul 21       | Aug 21 | Sep 21 |          |
|               |            |       |          |        |              |        |        | Auto   | renew er | nabled |          | Auto     | o renew n | ot enable | d            |        |        |          |
| Validation s  | tatus      | s - S | erver    |        |              |        |        | f (    | 5        | F      | olicy Co | mpliance | Report -  | Server    |              |        |        | ى 1      |
|               |            |       |          |        |              |        |        |        |          |        |          |          |           | Total Cer | tificates: 3 |        |        |          |
|               |            |       |          |        | Q            |        |        |        |          |        |          |          |           |           |              |        |        |          |
|               |            |       |          | No I   | Records foun | d      |        |        |          |        |          |          |           |           |              |        |        |          |
|               |            |       |          |        |              |        |        |        |          |        |          |          |           |           |              |        |        |          |

### Setting up certificate alerts

1. In the **Certificate Management** box, click **Certificate alert configuration**.

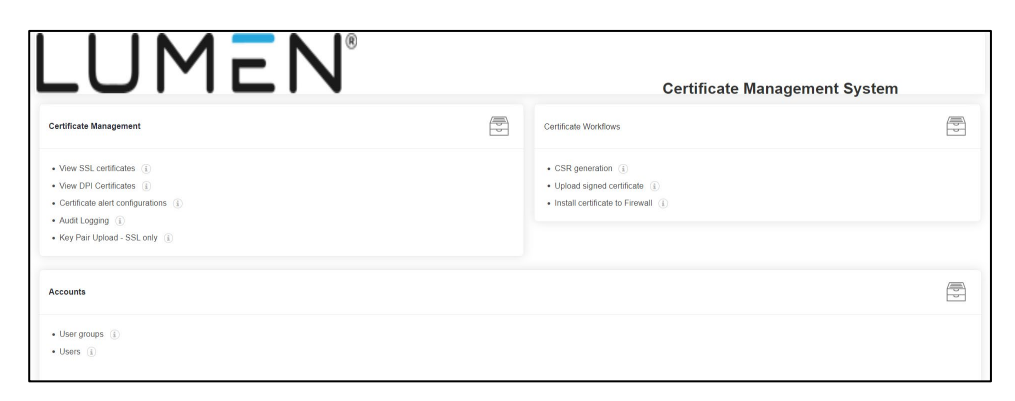

 Scroll down to the end of page, here you can find the alerts, as shown below. The alerts are set by default for 60, 30 and 14 days, also the alert email will be sent to email given in the tenant creation, that is email of the customer admin.

Services not available everywhere. Business customers only. Lumen may change, cancel or substitute products and services, or vary them by service area at its sole discretion without notice. ©2025 Lumen Technologies. All Rights Reserved.

|        | Certificate > Set                                  | tings: Certificate                    |                      |          |                                           |                               |                       |                  |    |                         | 🖉 🗍 🗐 🛛 1 to 3 of   | 3 < |
|--------|----------------------------------------------------|---------------------------------------|----------------------|----------|-------------------------------------------|-------------------------------|-----------------------|------------------|----|-------------------------|---------------------|-----|
|        | SNMP configur                                      | ation                                 |                      |          |                                           |                               |                       |                  |    |                         |                     |     |
|        | * Destination I                                    | P                                     |                      | Destinat | ion IP                                    |                               |                       |                  |    |                         |                     |     |
|        | * Version                                          |                                       |                      | Select   | /ersion                                   | ~                             |                       |                  |    |                         |                     |     |
|        | * Port                                             |                                       |                      | Port     |                                           |                               |                       |                  |    |                         |                     |     |
|        | * Community s                                      | tring                                 |                      | Commu    | nity string                               |                               |                       |                  |    |                         |                     |     |
|        |                                                    |                                       |                      |          |                                           |                               |                       |                  |    |                         |                     |     |
|        |                                                    |                                       |                      |          |                                           |                               |                       |                  |    |                         |                     |     |
|        |                                                    |                                       |                      |          |                                           | Add                           | Reset                 | Cancel           |    |                         |                     |     |
|        |                                                    |                                       |                      |          |                                           | Add                           | Reset                 | Cancel           |    |                         |                     |     |
| Q      | Search                                             |                                       |                      |          |                                           | Add                           | Reset                 | Cancel           |    |                         |                     |     |
| Q.     | Search Alert name                                  | Alert sever                           | Vendor               | ÷        | Alert event                               | Add<br>Expires in             | Peset     Device name | Cancel           | ¢. | Email 🔷                 | SNMP details        | ¢   |
| م<br>۵ | Search,<br>Alert name 🍦<br>60 Day Cert             | Alert sever                           | Vendor               | 4        | Alert event<br>Certificate                | Add<br>Expires in<br>60       | Pevice name           | Application name | \$ | Email \$                | SNMP details        | ¢   |
|        | Search<br>Alert name<br>60 Day Cert<br>30 Day Cert | Alert sever<br>A Critical<br>Critical | Vendor<br>All<br>All | ¢        | Alert event<br>Certificate<br>Certificate | Add<br>Expires in<br>60<br>30 |                       | Application name | \$ | Email hanisha.chowdary@ | SNMP details<br>N/A | ¢   |

3. Select the alert you want to modify, then click the pencil icon (in the upper-right corner) to modify it.

| Alert :: Certificate > Settings: Certificate |                                            |                                | ∠ mi 1 to 3 of 3 < >  |
|----------------------------------------------|--------------------------------------------|--------------------------------|-----------------------|
|                                              | (Use comma seperated for multiple entries) |                                |                       |
| Subject                                      | Subject                                    |                                |                       |
|                                              |                                            |                                |                       |
| SNMP configuration                           |                                            |                                |                       |
| * Destination IP                             | Destination IP                             |                                |                       |
| * Version                                    | Select version V                           |                                |                       |
| * Port                                       | Port                                       |                                |                       |
| * Community string                           | Community string                           |                                |                       |
|                                              |                                            |                                |                       |
|                                              |                                            |                                |                       |
|                                              | Add                                        | Reset Cancel                   |                       |
| Q, Search                                    |                                            |                                |                       |
| Alert name  Alert sever Vendo                | or                                         | Device name   Application name | Email    SNMP details |
| 60 Day Cert A Critical All                   | Certificate 60                             |                                | hanisha.chowdary@ N/A |
| □ 30 Day Cert ▲ Critical All                 | Certificate 30                             |                                | hanisha.chowdary@ N/A |
| □ 14 Day Cert ▲ Critical All                 | Certificate 14                             |                                | hanisha.chowdary@ N/A |

4. In the **Email Configuration** section, change the email address (preferably to a distribution list (DL)).

| Certificate > Settings: Certificate |                                        |                  | Z        | 1 to 3 of 3 |
|-------------------------------------|----------------------------------------|------------------|----------|-------------|
| ertificate Syslog                   | SSH AppViewX ADC                       |                  |          |             |
| * Alert name                        | 60 Day Certificate Expiry Alert        |                  |          |             |
| * Event type                        | Certificate expiry alert               | ✓ Alert severity | Critical | ~           |
| * Certificate category              | 4 selected                             | •                |          |             |
| * Expires in (days)                 | 60                                     |                  |          |             |
|                                     |                                        |                  |          |             |
| Email configuration                 |                                        |                  |          |             |
| <ul> <li>Email address</li> </ul>   | DL_Email@company.com                   |                  |          |             |
|                                     | (Use comma seperated for multiple entr | ies)             |          |             |
| Subject                             | Certificate Expiry Alert               |                  |          |             |
| SNMP configuration                  |                                        |                  |          |             |
|                                     |                                        |                  |          |             |

5. Click Update.

Services not available everywhere. Business customers only. Lumen may change, cancel or substitute products and services, or vary them by service area at its sole discretion without notice. ©2025 Lumen Technologies. All Rights Reserved.

|                    | (Use comma seperated for multip | ple entries) |
|--------------------|---------------------------------|--------------|
| Subject            | Certificate Expiry Alert        |              |
|                    |                                 |              |
| SNMP configuration |                                 |              |
| * Destination IP   | Destination IP                  |              |
| • ) (              | Colort version                  |              |
| Version            | Select version                  | Ŷ            |
| * Port             | Port                            |              |
| * Community string | Community string                |              |
|                    |                                 |              |
|                    |                                 |              |
|                    |                                 | Updat        |

6. The email has changed to email updated in above step.

| Q | Search      |             |        |             |            |             |                  |                   |              |
|---|-------------|-------------|--------|-------------|------------|-------------|------------------|-------------------|--------------|
|   | Alert name  | Alert sever | Vendor | Alert event | Expires in | Device name | Application name | Email 🔶           | SNMP details |
| כ | 60 Day Cert | Critical    | All    | Certificate | 60         |             |                  | DL_Email@compan   | N/A          |
|   | 30 Day Cert | Critical    | All    | Certificate | 30         |             |                  | hanisha.chowdary@ | N/A          |
|   | 14 Day Cert | A Critical  | All    | Certificate | 14         |             |                  | hanisha.chowdary@ | N/A          |

### **Reverting to Welcome Page section**

1. Click the hamburger menu (in the upper-left corner), then click on **Studio**  $\rightarrow$  **Pages**.

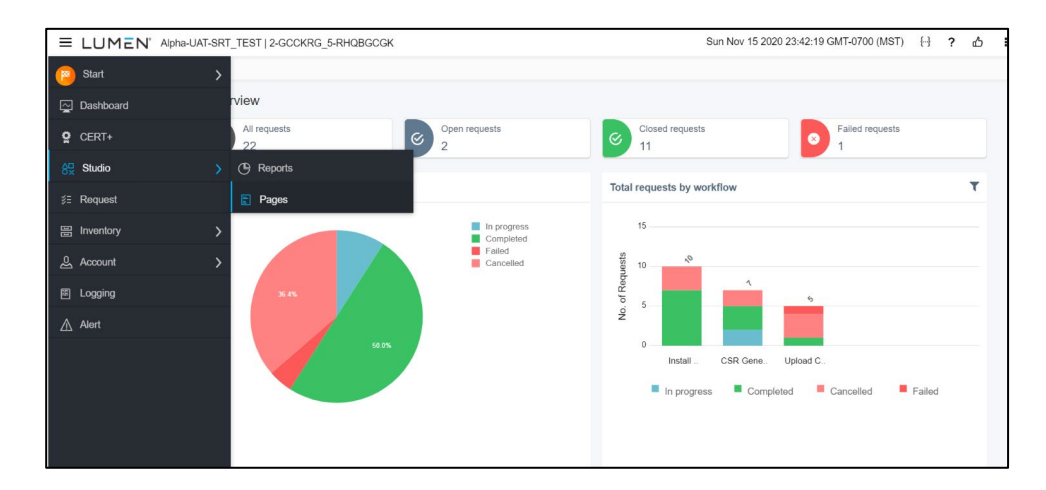

2. Click on the **CMS\_page**.

Services not available everywhere. Business customers only. Lumen may change, cancel or substitute products and services, or vary them by service area at its sole discretion without notice. ©2025 Lumen Technologies. All Rights Reserved.

| Pages      |                                            |                                                                |
|------------|--------------------------------------------|----------------------------------------------------------------|
| MY PAGES   | Published                                  | 1                                                              |
| Published  |                                            |                                                                |
| Design     | IMEN                                       | Certificate Management                                         |
| Import     | i.                                         | E Latina (Read BookDown                                        |
| port       | 0 0 0 0 0 0 0 0 0 0 0 0 0 0 0 0 0 0 0      |                                                                |
| ORE        | In (2) (2) (2)                             |                                                                |
| Automation |                                            | Continues Wavegament                                           |
| Automation | 10 (1) (1) (1) (1) (1) (1) (1) (1) (1) (1) | the Databart Contribution     the Databart - Wear and Constant |
|            | CMS_page                                   |                                                                |
|            | Last updated: Too                          | lay 🙆 🚺 🗄                                                      |
|            |                                            |                                                                |
|            |                                            |                                                                |
|            |                                            |                                                                |

For additional assistance on Control Center, go to:

- <u>Control Center Admin support</u>. This includes <u>Security Tokens Control Center support</u> if you need two-factor security token on Control Center.
- <u>Security Support Contacts</u> if you need further Control Center Portal Support Center assistance.

### **Additional references**

- Guide to using Microsoft CA for DPI, to sign the intermediate certificates with internal/customer's CA: <u>https://docs.fortinet.com/document/fortigate/6.2.9/cookbook/680736/microsoft-ca-deep-packet-inspection</u>
- Users who don't have an internal CA could follow the instructions in the below link to sign the intermediate certificate CSR generated on CMS for DPI: <u>https://dadhacks.org/2017/12/27/building-a-root-ca-and-an-intermediate-ca-using-openssl-and-debian-stretch/</u>
- Introduction to SSL certificates
- Introduction to DPI certificates
- Difference between root and intermediate certificates
- <u>Certificate terminology</u>
- OpenSSL for SSL CSRs, certificates, and keys

Services not available everywhere. Business customers only. Lumen may change, cancel or substitute products and services, or vary them by service area at its sole discretion without notice. ©2025 Lumen Technologies. All Rights Reserved.